# MYPOS 4.6 – Neu in dieser Version

In dieser Version ist die Anbindung an ein Warenwirtschaftssystem umgesetzt, sowie einige neue Funktionen für den Service: auch ältere Vorgänge können über die Oberfläche wieder geöffnet und ganz oder teilweise storniert werden. Für diese Stornierungen bzw. Retouren können Sie Pflichtangaben hinterlegen – daher gibt es eine neue Funktion für ,Stornogründe', die Sie Warengruppen zuordnen. Weitere interne Zahlarten können als ,Hausbon' – Arten angelegt werden.

## Anbindung eines Warenwirtschaft-Systems

Die Pflege der Artikel durch ein externes System ist in dieser Version umgesetzt. Die Anbindung erfolgt je nach Möglichkeit des WWS und Architektur des Kunden über eine Schnittstelle, einen Dateiaustausch oder der Verbindung mit der WWS Datenbank.

Die Daten des WWS gelten als führendes System, die Änderung der WWS Artikeldaten in MY POS ist unterbunden. Nichtsdestotrotz können zusätzlich Artikel in MY POS angelegt und wie gewohnt gepflegt werden.

Artikeldaten, Preise und Bestände werden aus dem WWS importiert, und Umsätze inkl. Rabatte und Storni sowie Bestandsänderungen zurückgemeldet.

Die Einstellungen für die Anbindung finden Sie in der MY POS Administration unter Stammdaten – Betrieb. Wählen Sie die entsprechende Anbindung und füllen Sie die entsprechend Ihre Auswahl angepassten Einstellungen für Ihr Warenwirtschaftssystem aus:

| <b>POS</b>                      |                       |                |        |                 | 11                        | Ĺ          |
|---------------------------------|-----------------------|----------------|--------|-----------------|---------------------------|------------|
| Willkommen Statistik            | Vorgangsdaten         | Berichte       |        | Stammdaten      | Adminstrat                | tion       |
|                                 | Suche starten Neuen I | Eintrag anlege | en     | Betriebe        |                           |            |
| Betrieb Nr. 1                   |                       |                |        | Verkaufsstellen |                           |            |
| Name                            | Based on IT GmbH - MF | PEHotel 1      | K<br>Z | Benutzer        |                           |            |
| Betreibergesellschaft           | based                 |                | s      | Artikel         |                           | /P         |
| Ort                             | Wiesbaden             |                | PL     | Z               | 65203                     |            |
| Land                            | Deutschland           |                | Zei    | itzone          | Deutschlan<br>(Europe/Ber | d<br>lin)  |
| Tel.                            | 06119500050           |                | E-N    | lail            | info@based                | l-on-it.de |
| U St ID                         | UID 9817161515        |                | Sp     | rache           | deutsch                   |            |
| Währung                         | EUR                   |                |        |                 |                           |            |
| Abschlags-Buttons<br>ausblenden |                       |                |        |                 |                           |            |
| PMS-Anbindung                   | Protel (POSXML)       | $\sim$         |        |                 |                           |            |
| WWS Anbindung                   | Signum                | $\sim$         |        |                 |                           |            |

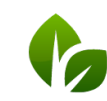

based on IT GmbH Hammermühle Bernhard-May-Str. 58 65203 Wiesbaden Tel. +49 (0)611-95 000 5-0 Fax +49 (0)611-95 000 5-15 info@based-on-it.de www.based-on-it.de Artikel werden, als Kennzeichnung, dass sie aus einem externen Warenwirtschaftssystem stammen, in der Artikelliste mit einer blauen Lupe gezeigt. Beim Aufruf der Artikeldetails ist eine Bearbeitung nicht möglich.

| ٩ | 25237 | 3er Herzen Block klein   |
|---|-------|--------------------------|
| ٩ | 24818 | 3er Kerzenstaender gross |
|   |       |                          |

#### Signum

Die Schnittstelle zum WWS Signum wird über die direkte Anbindung zur Datenbank definiert. Die Einträge hierzu sind unter Stammdaten – Betriebe – Einstellungen der WWS Einbindung geführt:

| 2MS-Anbindung                         | Protel (POSXML) | `                 |                  |                 |                  |
|---------------------------------------|-----------------|-------------------|------------------|-----------------|------------------|
| WWS Anbindung                         | Signum          | ~                 | ×                |                 |                  |
| iskalisierung                         | keine           | \<br>\            | <                |                 |                  |
| Essenszeiten                          |                 |                   |                  |                 |                  |
| Beginn Frühstück                      |                 | 06:00 🗸           | Ende Frühstück   | 11:30 🗸         |                  |
| Beginn Mittagsessen                   |                 | 11:30 🗸           | Ende Mittagessen | 14:00 🗸         |                  |
| Beginn Snack                          |                 | 14:00 🗸           | Ende Snack       | 18:00 🗸         |                  |
| Beginn Abendessen                     |                 | 18:00 🗸           | Ende Abendessen  | 22:00 🗸         |                  |
| Beginn Nacht                          |                 | 22:00 🗸           | Ende Nacht       | 06:00 🗸         |                  |
| Rabatte und -Name                     | n im Betrieb    |                   |                  |                 |                  |
| Einstellungen für di                  | e PMS-Anbindung |                   |                  |                 |                  |
| <ul> <li>Einstellungen der</li> </ul> | WWS Anbindung   |                   |                  |                 |                  |
| Host                                  |                 |                   |                  | Port            |                  |
| Datenbank                             |                 |                   |                  | Admin-Datenbank |                  |
| Username                              |                 |                   |                  | Passwort        |                  |
| Filial-Nr.                            |                 |                   |                  | Kassen-Nr.      |                  |
| MwSt Satz 1                           |                 | Standard (19,00 % | 6) V             | MwSt Satz 2     | zehn (10,00 %) 🗸 |
| Standard Orderd                       | rucker          | Abstrakter Drucke | r 1 🗸            |                 |                  |

Falls Sie an der Anbindung anderer Warenwirtschaftssysteme interessiert sind, kontaktieren Sie uns bitte.

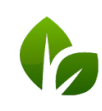

# Funktion in der Kassenoberfläche

## Abgerechnete Vorgänge öffnen und bearbeiten

Vorgänge können Sie nun über die Kassenoberfläche prüfen und bearbeiten, auch wenn der Tagensabschluss bereits erfolgt ist. Voraussetzung ist die Nutzung der Vorgangskasse. Rufen Sie die Tisch-, bzw. Vorgangsfunktionen auf und wählen Sie ,Vorgänge erneut öffnen'.

| <b>*****</b> 30.09.                                              | 20 11:34                      | Varkaufestalle: ROM Restaurant                  |   |                                  |                |     |
|------------------------------------------------------------------|-------------------------------|-------------------------------------------------|---|----------------------------------|----------------|-----|
| Betrieb wechseln Verkaufsstelle Mitarbeiter<br>wechseln wechseln | Kassenart<br>wechseln         | Kasse: Main Cashpoint<br>Service: Daniel Krause |   |                                  |                |     |
| Übersicht Alle Tische                                            |                               |                                                 |   |                                  |                |     |
|                                                                  |                               | 7 8 9 C                                         |   |                                  |                |     |
|                                                                  | POS ++++ Testmodus ++++       | 30.09.20 11:37                                  |   | Verkaufsstelle                   | : ROM Restaura | ant |
|                                                                  | Tisch oder Vorgang bearbeiten |                                                 |   | Kasse: Main Ca<br>Service: Danie | i Krause       |     |
|                                                                  | Neuer Tisch                   | Teiltisch anlegen                               |   | =                                | ß              | C   |
|                                                                  | Positionen umbuchen           | Tisch übernehmen                                | 7 | 8                                | 9              |     |
|                                                                  |                               |                                                 | 4 | 5                                | 6              | X   |
|                                                                  | Tische zusammenführen         | Tisch löschen                                   |   | 2                                | 3              | ОК  |
|                                                                  | Positionen drucken            | Vorgänge erneut öffnen                          | 0 | ,                                | -              |     |
|                                                                  |                               |                                                 |   |                                  |                | _   |
|                                                                  |                               |                                                 |   |                                  |                |     |
| Neuer Tisch Tischfunktionen Eige                                 |                               |                                                 |   |                                  |                |     |
|                                                                  |                               | Abbrechen                                       |   |                                  |                |     |

#### Geben Sie die

Vorgangsnummer ein, die Sie auf dem

Beleg sehen (Sollten Sie den Belege nicht haben, ermitteln Sie die Vorgangsnummer im MY POS Backend oder Ihr Hotelsystem).

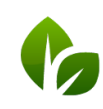

Sie sehen nun die Details des Vorgangs und haben die Möglichkeit, den Tisch erneut zu öffnen (der Vorgang wird hierbei komplett storniert und Sie können ihn ändern, oder eine andere Zahlart wählen) oder Sie leiten mit Klick auf "Storno" ein Teil- oder Voll-Storno ein, bei dem Sie ggfs. auch Stornogründe hinterlegen (In der nächsten Version ergänzen wir die Funktion "Zahlartwechsel" an dieser Stelle).

| Zahlungen-<br>Gezahlt per<br>Barzahlung       Kartennummer<br>Zmmer<br>9900       Gast       1       2       3       0         Positionen-<br>Artikel       Bruttopreis       Menge       Storno       Gesamtpreis         Bitter Lemon 0,21       2,70 EUR       1       2,50 EUR       4       5       6       X         Spezi 0,21       2,50 EUR       1       2,50 EUR       1       2,50 EUR       1       2       3       OK         Tagessuppe       2,80 EUR       1       2,80 EUR       0       ,       -       OK         Wiener Schnitzel       11,50 EUR       1       1,50 EUR       1       3,80 EUR       1       3,80 EUR         Kaffee       1,50 EUR       1       3,50 EUR       1       4,50 EUR       I       I <thi< th=""> <thi< th="">       I</thi<></thi<>                                         | Vorgangsdaten<br>Vorgang 3049<br>Service Daniel Krause   | Rechnu<br>(dke) Datum   | ng Nr.           | 89<br>30.09.2020  | (12:16: <b>304</b>      | 6 | ] | 7 | 8 9<br>5 6 |   |
|----------------------------------------------------------------------------------------------------|----------------------------------------------------------|-------------------------|------------------|-------------------|-------------------------|---|---|---|------------|---|
| Artikel         Bruttopreis         Menge         Storno         Gesamtpreis           Bitter Lemon 0,21         2,70 EUR         1         2,70 EUR         4         5         6         X           Spezi 0,21         2,50 EUR         1         2,50 EUR         1         2,50 EUR         1         2,30 EUR           Tagessuppe         2,80 EUR         1         2,80 EUR         1         2,80 EUR         0         ,         -         OK           Tagesfisch         10,50 EUR         1         10,50 EUR         0         ,         -         OK           Wiener Schnitzel         11,50 EUR         1         3,80 EUR         0         ,         -         -         -         -         -         -         -         -         -         OK         0         ,         -         -         -         -         -         -         -         -         -         -         -         -         -         -         -         -         -         -         -         -         -         -         -         -         -         -         -         -         -         -         -         -         -         -         - | Zahlungen<br>Gezahlt per I<br>Barzahlung -<br>Positionen | Kartennummer<br>        | <b>Zir</b><br>99 | <b>nmer</b><br>00 | Gast                    |   |   | 1 | 2 3        | 0 |
| Spezi 0,2l       2,50 EUR       1       2,50 EUR       1       2,80 EUR         Tagessuppe       2,80 EUR       1       2,80 EUR       1       2,80 EUR         Tagesfisch       10,50 EUR       1       10,50 EUR       0       ,       -         Wiener Schnitzel       11,50 EUR       1       11,50 EUR       0       ,       -         Tiramisu       3,80 EUR       1       3,80 EUR       1       -       -       -         Kaffee       1,50 EUR       1       1,50 EUR       1       -       -       -       -       -         Frische Waffeln       4,50 EUR       1       2,00 EUR       2,00 EUR       -       -       -       -       -       -       -       -       -       -       -       -       -       -       -       -       -       -       -       -       -       -       -       -       -       -       -       -       -       -       -       -       -       -       -       -       -       -       -       -       -       -       -       -       -       -       -       -       -       -       -       -                                                                                                    | Artikel<br>Bitter Lemon 0.21                             | Bruttopreis<br>2.70 FUR | Menge            | Storno            | Gesamtpreis<br>2.70 FUR | 4 | 5 | 6 | X          |   |
| Tagessuppe2,80 EUR12,80 EURTagesfisch10,50 EUR110,50 EURWiener Schnitzel11,50 EUR111,50 EURTiramisu3,80 EUR13,80 EURKaffee1,50 EUR11,50 EURFrische Waffeln4,50 EUR14,50 EURMö. Vanilla2,00 EUR12,00 EUR                                                                                                    | Spezi 0,2l                                               | 2,50 EUR                |                  |                   | 2,50 EUR                | 1 | 2 | 3 |            |   |
| Tagesfisch10,50 EUR110,50 EUR0-Wiener Schnitzel11,50 EUR111,50 EUR-Tiramisu3,80 EUR13,80 EUR-Kaffee1,50 EUR11,50 EURFrische Waffeln4,50 EUR14,50 EURMÖ. Vanilla2,00 EUR12,00 EUR                                                                                                    | Tagessuppe                                               | 2,80 EUR                |                  |                   | 2,80 EUR                |   |   |   | ОК         |   |
| Wiener Schnitzel11,50 EUR111,50 EURTiramisu3,80 EUR13,80 EURKaffee1,50 EUR11,50 EURFrische Waffeln4,50 EUR14,50 EURMÖ. Vanilla2,00 EUR12,00 EUR                                                                                                    | Tagesfisch                                               | 10,50 EUR               |                  |                   | 10,50 EUR               | 0 | , | - |            |   |
| Tiramisu3,80 EUR13,80 EURKaffee1,50 EUR11,50 EURFrische Waffeln4,50 EUR14,50 EURMÖ. Vanilla2,00 EUR12,00 EUR                                                                                                    | Wiener Schnitzel                                         | 11,50 EUR               |                  |                   | 11,50 EUR               |   |   |   |            |   |
| Kaffee       1,50 EUR       1       1,50 EUR         Frische Waffeln       4,50 EUR       1       4,50 EUR         MÖ. Vanilla       2,00 EUR       1       2,00 EUR                                                                                                    | Tiramisu                                                 | 3,80 EUR                |                  |                   | 3,80 EUR                |   |   |   |            | U |
| Frische Waffeln         4,50 EUR         1         4,50 EUR           MÖ. Vanilla         2,00 EUR         1         2,00 EUR                                                                                                    | Kaffee                                                   | 1,50 EUR                |                  |                   | 1,50 EUR                |   |   |   |            | U |
| MÖ. Vanilla 2,00 EUR 1 2,00 EUR                                                                                                    | Frische Waffeln                                          | 4,50 EUR                |                  |                   | 4,50 EUR                |   |   |   |            |   |
|                                                                                                    | MÖ. Vanilla                                              | 2,00 EUR                |                  |                   | 2,00 EUR                |   |   |   |            | ľ |
|                                                                                                    |                                                          |                         |                  |                   |                         |   |   |   |            | ľ |

Sie haben nun die Wahl, alle Eingaben unverändert zu lassen und mit Klick auf 'Storno' den Vorgang vollständig zu stornieren. Der Klick auf 'Teilstorno' setzt die Auswahl auf der Anzahl auf 'O' und Sie können explizit die Anzahl der Artikel eingeben, die Sie stornieren möchten. Sie aktivieren den Artikel, indem Sie die Zeile antippen.

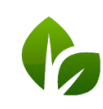

| - Vorgang<br>Vorgang 3049<br>Service Daniel Krause | Rechnung<br>e (dke) Datum | <b>j Nr.</b> 89<br>30.09.2020 | 0 (12:16:32) <b>Tisch</b> 1 |   | Verkaufsstelle:<br>Kasse: Main Ca<br>Service: Danie | : ROM Restaura<br>Ishpoint<br>I Krause | int |
|----------------------------------------------------|---------------------------|-------------------------------|-----------------------------|---|-----------------------------------------------------|----------------------------------------|-----|
| –Zahlungen<br>Gezahlt per                          | Kartennummer              | Zimmer                        | Gast Summe                  |   | -                                                   | ß                                      |     |
| Barzahlung<br>— <b>Positionen</b> —                |                           | 9900                          | 41,80 EUR                   | 7 | 8                                                   | 9                                      | Ľ   |
| Artikel<br>Bitter Lemon 0,2l                       | Bruttopreis<br>2,70 EUR   | Menge Storno                  | Anzahl Storni<br>/ 1        | 4 | 5                                                   | 6                                      | Х   |
| Spezi 0,2l                                         | 2,50 EUR                  |                               | / 1                         | 1 | 2                                                   | 3                                      |     |
| Tagessuppe<br>Tagesfisch                           | 2,80 EUR                  |                               | / 1                         |   |                                                     |                                        | OK  |
| Wiener Schnitzel                                   | 11,50 EUR                 | Im                            | / 1                         |   | /                                                   |                                        |     |
| Tiramisu                                           | 3,80 EUR                  |                               | / 1                         |   |                                                     |                                        |     |
| Kattee<br>Frische Waffeln                          | 1,50 EUR<br>4,50 EUR      | 1                             | /1                          |   |                                                     |                                        |     |
| MÖ. Vanilla                                        | 2,00 EUR                  |                               | / 1                         |   |                                                     |                                        |     |
|                                                    |                           |                               |                             |   |                                                     |                                        |     |
|                                                    |                           | Storm                         | no Abbrechen                |   |                                                     |                                        |     |

Bestätigen Sie Ihre Eingabe mit Klick auf ,Storno'.

Sofern Stornogründe für die Warengruppe, zu der dieser Artikel gehört, hinterlegt sind, werden Sie nun zur Eingabe aufgefordert. Diese Eingabe können Sie für jeden Artikel des Teil-Stornos separat wählen, oder auch für alle Artikel des Vorgangs übernehmen.

| litte wähle    | n Sie einen Storno-Gru                | und |             |   | Verkaufsstelle<br>Kasse: Main C<br>Service: Danie | : ROM Restaura<br>ashpoint<br>I Krause |                        |
|----------------|---------------------------------------|-----|-------------|---|---------------------------------------------------|----------------------------------------|------------------------|
| Stornogrund f  | ür Ihre gewählte Position:<br>Artikel |     | Gesamtoreis |   |                                                   |                                        |                        |
|                |                                       |     |             |   |                                                   | ß                                      |                        |
| Mögliche Storn | ogründe der Warengruppe               |     |             | 7 | 8                                                 | 9                                      | С                      |
| Schmeck        | t nicht                               |     |             | 4 | 5                                                 | 6                                      | x                      |
|                |                                       |     |             | 1 | 2                                                 | 3                                      |                        |
|                |                                       |     |             | 0 | ,                                                 | -                                      | ОК                     |
| Fü             | r alle                                |     | Abbrechen   |   |                                                   |                                        |                        |
|                |                                       |     |             |   |                                                   | based<br>Hami                          | d on IT Gn<br>mermühle |

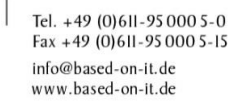

| Ø PU                                              | ++++ Testmodus ++++                                       | 30.0           | J9.20 I        | 3:34                      |    |   | Verkaufsstelle:                  | ROM Restaura | nt |
|---------------------------------------------------|-----------------------------------------------------------|----------------|----------------|---------------------------|----|---|----------------------------------|--------------|----|
| Zusamme                                           | nfassung Ihrer Stornierur                                 | ng             |                |                           |    |   | Kasse: Main Ca<br>Service: Danie | Krause       |    |
| -Vorgang                                          |                                                           |                |                |                           |    |   |                                  |              |    |
| Vorgang<br>Service                                | 3049     Rechnung Nr.       Daniel Krause (dke)     Datum | 89<br>30.09.:  | 2020 (12:16:32 | ) Tisch                   | 1  |   |                                  | ß            |    |
| - <b>Zahlungen</b> –<br>Gezahlt per<br>Barzahlung | Kartennummer                                              | Zimmer<br>9900 | Gast           | <b>Summe</b><br>41,80 EUR |    | 7 | 8                                | 9            | С  |
| -Positionen -                                     | Chauma a mura d                                           |                |                | and l Chauni              |    | 4 | 5                                | 6            | Х  |
| Tagesfisch                                        | Schmeckt nicht                                            |                | AI             | 1 / 1                     |    | 1 | 2                                | 3            |    |
|                                                   |                                                           |                |                |                           |    | 0 | ,                                | -            | OK |
|                                                   |                                                           |                |                |                           |    |   |                                  |              | -  |
|                                                   |                                                           |                |                |                           |    |   |                                  |              |    |
|                                                   |                                                           |                |                |                           |    |   |                                  |              |    |
|                                                   |                                                           |                |                |                           |    |   |                                  |              |    |
|                                                   |                                                           |                |                | _                         |    |   |                                  |              |    |
|                                                   |                                                           |                | ок             | Abbreche                  | en |   |                                  |              |    |

Im letzten Schritt bestätigen Sie Ihre Eingaben mit OK

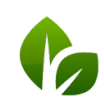

based on IT GmbH Hammermühle Bernhard-May-Str. 58 65203 Wiesbaden Tel. +49 (0)611-95 000 5-0 Fax +49 (0)611-95 000 5-15 info@based-on-it.de www.based-on-it.de

### Stornogründe hinterlegen

Falls Sie in Ihrem MY POS System für bestimmte Warengruppen im Fall eines Stornos die Eingabe eines Grundes als Pflichteingabe festlegen möchten, hinterlegen Sie bitte im Menüpunkt Administration – Stornogründe Standards, die den Servicekräfte zur Auswahl angeboten werden sollen:

| Willkom   | nmen            | Statistik             | Vorgangsdaten                  | Berichte    | Stammdaten                        | Adminstration           |
|-----------|-----------------|-----------------------|--------------------------------|-------------|-----------------------------------|-------------------------|
|           |                 |                       | Übersicht Neuen Eint           | rag anlegen |                                   | Steuersätze             |
| Storno    | ogrund S        | uche                  |                                |             |                                   | Externe Zahlarte        |
| (lbre Si  | uchanfrag       | e erach <b>2 Tr</b> e | offer incresant )              |             |                                   | Warengruppen            |
| (inite of | uchannag        | e ergab z me          | mer mageaame,                  |             |                                   |                         |
|           | Nr.             |                       | Grund                          |             | Warengruppen                      | Stornogründe            |
|           | Nr.<br>▲ ▼<br>2 |                       | Grund<br>▲ ▼<br>Schmeckt nicht |             | Warengruppen<br>Speisen 19%, Spei | Stornogründe<br>Rabatte |

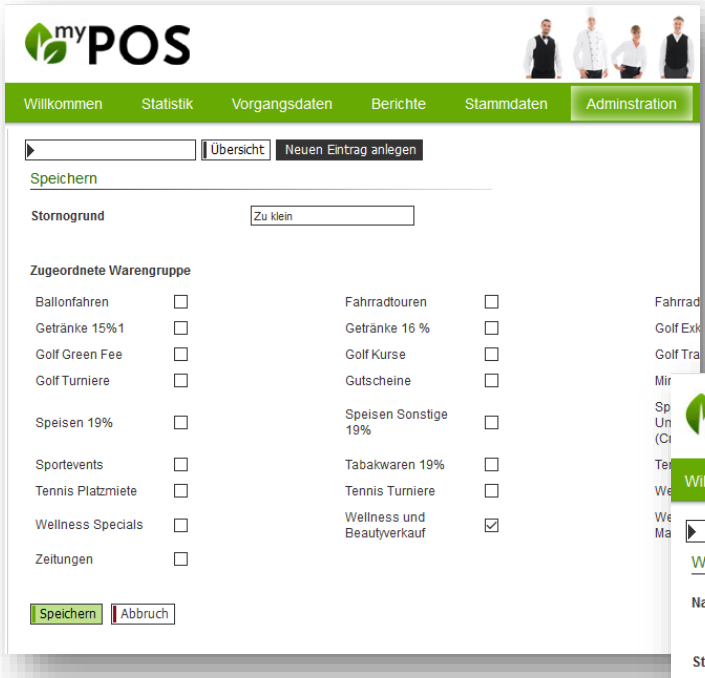

Beim Eintrag eines neuen Stornogrunds sehen Sie Ihre Warengruppen und können Ihre neue Angabe durch Anhaken zuordnen.

Sie können die Zuordnung von Stornogründen auch umgekehrt bei den Warengruppen vornehmen:

| <b>(</b> ) <sup>my</sup> P     | OS         |                                            |             |            | 10 d          |
|--------------------------------|------------|--------------------------------------------|-------------|------------|---------------|
| Willkommen                     | Statistik  | Vorgangsdaten                              | Berichte    | Stammdaten | Adminstration |
| Warengruppe                    | bearbeiten | Warengruppen anzeigen<br>Wellness und Beau | Neuen Eintr | ag anlegen |               |
| Stornogründe<br>Schmeckt nicht |            | 2                                          | Zu groß     |            | Zu klei       |
| Änderungen ü                   | bernehmen  | Abbruch                                    | _           |            |               |

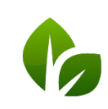

based on IT GmbH Hammermühle Bernhard-May-Str. 58 65203 Wiesbaden In der MY POS Kassenoberfläche werden bei der Stornierung eines Artikels die hinterlegten Stornogründe angeboten, sofern der stornierte Artikel der Warengruppe angehört.

Die Stornogründe werden in der Detailansicht des Vorgangs gezeigt:

| Storno durch          | Daniel Krause (dke) | Stor                          | no am       | 29.09.2020 (13:36:51)        | Tischnumme  | r 2(R)         |  |
|-----------------------|---------------------|-------------------------------|-------------|------------------------------|-------------|----------------|--|
| Betrieb               | Villa Borghese      | Verl                          | kaufsstelle | Restaurant                   | Kasse       | Main Cashpoint |  |
| -Zahlungen —          |                     |                               |             |                              |             |                |  |
| Zahlung per           | Kartennummer        | Zimmernummer                  | Gastnam     | Betrag                       |             |                |  |
| EC                    |                     | 9912                          |             | -6,30 El                     | UR          |                |  |
| Artikel<br>Tagessuppe |                     | Stornogrund<br>Schmeckt nicht | R           | batt Bruttopreis<br>2,80 EUR | Menge<br>-1 | -2,80 EUR      |  |
| Tagessuppe            |                     | Schmeckt nicht                |             | 2,80 EUR                     | -1          | -2,80 EUR      |  |
| Tapenades             |                     | Schmeckt hicht                |             | 3,50 EUR                     | -1          | -3,50 EUR      |  |
|                       |                     |                               |             |                              |             | -6,30 EUR      |  |
|                       |                     |                               |             |                              |             |                |  |
|                       |                     |                               |             |                              |             |                |  |

#### Hausbon-Zahlarten

Sie können nun verschiedene Hausbon Kategorien definieren und hierdurch bereits bei der Abrechnung z.B. die einladende Abteilung auswählen.

Öffnen Sie zunächst die MY POS Administration und den Menüpunkt Zahlarten:

| Willkommen Statistik           | Vorgangsdaten          | Berichte Stan        | nmdaten Adminst           | tration                 |                       |                     |
|--------------------------------|------------------------|----------------------|---------------------------|-------------------------|-----------------------|---------------------|
|                                | Zahlungsarten anzeigen | Neuen Eintrag anlege |                           | ätao                    |                       |                     |
| Suche nach Zahlungsarten       |                        |                      | V POS                     |                         |                       |                     |
| (Ihre Suchanfrage ergab 10 Tre | ffer insgesamt.)       |                      | Willkommen Statis         | stik Vorgangsd          | aten Berichte         | Stammdaten Ac       |
| Name<br>▲ ▼                    | Paymaster<br>▲ ▼       | Typ<br>▲ ▼           | Neue Zahlungsart anle     | Zahlungsarten a<br>egen | nzeigen Neuen Eintrag | ) anlegen           |
| 🔍 🥥 Barzahlung                 | 9900                   | Externe Zahlart      | Name                      | Hausbon Mark            | keting                | (z.B. "Barzahlung") |
| 🔍 🤤 EC                         | 9912                   | Externe Zahlart      | Paymaster                 | 4400                    |                       | (z.B. "4400")       |
|                                |                        |                      | Тур                       | Hausbon                 | $\sim$                |                     |
|                                |                        |                      | Kassenlade öffnen         |                         |                       |                     |
| n Sie durch Klick auf          | ,Neuer Eintragʻ d      | ie neue              | Zahlarten freischalten fü | r die Kassen/ Verkauf   | sstellen:             |                     |
| oon Kategorie an, di           | e Sie auch bereit      | s den                | ABC 3 Restaurant II       |                         | ABC 4 Bar II          |                     |
| ufsstellen, in denen           | sie verwendet w        | verden               | ABC Facility 2 Kiosk      |                         | AUT Restaurant        |                     |
| zuordnen können                |                        |                      | Bol Externer Kiosk        |                         | Bol Fahrradverleih    |                     |
| zuorunen konnen.               |                        |                      | Bol Lobby Bar             | $\checkmark$            | Bol Lobby Bar         | $\checkmark$        |
|                                |                        |                      |                           |                         |                       |                     |

www.based-on-it.de

Die Zuordnung kann auch wechselseitig in der Konfiguration der Verkaufsstellen erfolgen.

| <b>POS</b>                                 | 5                                          |                                                          | <u>í</u>                                    | Sie                                       | e sind angemeldet als: sadmin (997) für al<br>odus ++++ | lle<br>1 |
|--------------------------------------------|--------------------------------------------|----------------------------------------------------------|---------------------------------------------|-------------------------------------------|---------------------------------------------------------|----------|
| Willkommen Statisti                        | k Vorgangsdat                              | en Berichte Stan                                         | nmdaten A                                   | Adminstration                             |                                                         |          |
| •                                          | ▶ alle                                     | Suche star                                               | iebe                                        |                                           |                                                         |          |
| Verkaufsstelle Nr. 42                      |                                            | Verk                                                     | aufsstellen                                 |                                           |                                                         |          |
| Name                                       | Rezeption                                  | Kurzname Beni                                            | utzer                                       | Gassenart                                 | beide Kassenarten 👃                                     |          |
| Betrieb                                    | Villa Borghese                             | Zugehörig Artik                                          |                                             | PA-Verkaufsstelle                         |                                                         |          |
| Trinkgeld Warengruppe                      | 0                                          | Cross-Posting                                            |                                             | Externe Outlet ID                         | 0                                                       |          |
| Anzahl Gäste pro Tisch                     |                                            | Deaktiviert                                              |                                             | Rechnungsteilung erlaube                  | n 🗸                                                     | L        |
| Öffnungszeiten                             |                                            |                                                          |                                             |                                           |                                                         | U        |
| Schnittzeit                                | 05:00 Uhr                                  | Öffnungszeit                                             | 08:00 Uhr                                   | Schließzeit                               | 20:00 Uhr                                               | U        |
| Happy-Hour                                 |                                            |                                                          |                                             |                                           |                                                         | Ľ        |
| Rabatte der Verkaufss                      | telle                                      |                                                          |                                             |                                           |                                                         |          |
| Währung                                    |                                            |                                                          |                                             |                                           |                                                         |          |
| Rechnungsnummern                           |                                            |                                                          |                                             |                                           |                                                         |          |
| Kassenbon                                  |                                            |                                                          |                                             |                                           |                                                         |          |
| Drucker für Artikelbes                     | tellung                                    |                                                          |                                             |                                           |                                                         |          |
| Zahlungsarten                              |                                            |                                                          |                                             |                                           |                                                         |          |
| Externe Zahlarten                          |                                            |                                                          |                                             |                                           |                                                         |          |
| Barzahlung                                 | $\checkmark$                               | EC                                                       | $\checkmark$                                | Gutschein                                 | $\checkmark$                                            |          |
| Hausbon                                    | $\checkmark$                               | KK Amex                                                  | $\checkmark$                                | KK Diners                                 | $\checkmark$                                            |          |
| KK Euro/Mastercard                         | $\checkmark$                               | KK VISA                                                  | $\checkmark$                                |                                           |                                                         |          |
| Hausbons                                   |                                            |                                                          |                                             |                                           |                                                         |          |
| Hausbon                                    | $\checkmark$                               | Hausbon Marketing                                        | $\sim$                                      | Hausbon<br>Rechnungswesen                 | $\checkmark$                                            |          |
| Allgemeine Einstellung                     | gen                                        |                                                          |                                             |                                           |                                                         |          |
| ermöglichen                                |                                            |                                                          |                                             |                                           | 1x Coca Cola ligh                                       | 2,70     |
| Anzeige Artikelgruppe                      | Verkaufs<br>Summe:<br>Zahlungs<br>Reduktio | stelle: ROM Restaurant<br>2,70 EUR<br>art:<br>n:         | Service:<br>Tischnr.:<br>Gastnam<br>Rabatt: | Daniel Krause<br>:                        |                                                         |          |
| _                                          | Klick                                      | ten Sie auf die Zahlungsart<br>kartennummer ein und klie | , verwenden S<br>cken Sie auf Of            | ie die Gastkarte oder geben Sie die<br>K. |                                                         |          |
| er<br>senoberfläche<br>den diese Zahlarten |                                            | Hausbon<br>Hausbon Marketing                             |                                             | Barzahlung                                |                                                         |          |
|                                            |                                            |                                                          |                                             | EC                                        |                                                         |          |
| lie Abrechnung                             |                                            | Hausbon Rechnungswesen                                   |                                             | Gutschein                                 |                                                         |          |

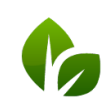

based on IT GmbH Hammermühle Bernhard-May-Str. 58 65203 Wiesbaden Tel. +49 (0)611-95 000 5-0 Fax +49 (0)611-95 000 5-15 info@based-on-it.de www.based-on-it.de